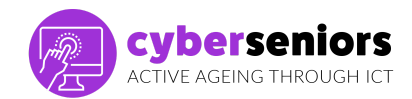

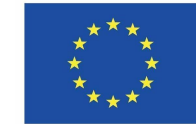

## Ghid de instruire

## Modulul 1/ Întroducere în utilizarea smartphone-ului/tabletei - basic

## Înainte de sesiunea de instructaj

- Pregătește toate materialele necesare (calculator, prezentare, stick USB, etc ...)
- Pregătește prezentarea
- Asigurăte că ai o atitudine pozitivă și motivantă
- Fii punctual/ă

Sprijinul Comisiei Europene pentru producerea acestui document nu constituie o aprobare a conținutului care reflectă doar opiniile autorilor, iar Comisia nu poate fi făcută responsabilă pentru orice utilizare care poate fi făcută a informațiilor conținute în acesta.

| În timpul sesiunii de instructaj |                                                                                                    |                                                                                                    |
|----------------------------------|----------------------------------------------------------------------------------------------------|----------------------------------------------------------------------------------------------------|
| Durată                           | Sesiunea principală - 60 de minute                                                                                                    | Slide-ul relevant din<br>prezentare                                                                                                    |
| 2 min                            | <ul> <li>Înainte de a începe sesiunea de instructaj:</li> <li>Urează-le bun venit participanților și prezintă-te pentru a crea o atmosferă plăcută.</li> <li>Ține cont de durata fiecărei părți din prezentare pentru a avea timp să acoperim tot materialul.</li> <li>Păstează timp la sfârșit pentru întrebări.</li> <li>Acționează cu empatie și răbdare.</li> <li>Asigură-te din când în când că audiența ta este atentă la explicațiile tale.</li> </ul> | Cybersenfors<br>Mod Lintro al uso del<br>móvil y tablet<br>Configuration<br>Configuration |
| 3 min                            | O să explicăm cuprinsul pe care urmează să-l acoperim<br>în sesiunea de astăzi.                                                                                                    | Exercision<br>Control of the second second sec                                                                                                    |

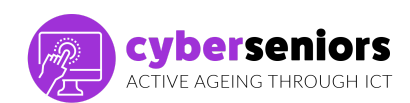

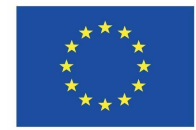

Co-funded by the Erasmus+ Programme of the European Union

| 20 min | CE E UN SMARTPHONE?                                                                                                    |                                     |
|--------|----------------------------------------------------------------------------------------------------|-------------------------------------|
| 20 min | Un Smartphone este un telefon mobil (dispozitiv) care vă<br>permite să efectuați sarcini mai avansate decât un<br>telefon convențional. Pe lângă funcțiile clasice pe care le<br>îndeplinește telefonul, Smartphone-ul încorporează o<br>nouă funcție principală, anume posibilitatea de a te<br>conecta la internet. Smartphone-urile au propriul sistem<br>de operare care permite efectuarea de sarcini și funcții<br>similare cu cele efectuate de calculatoare.                                                                                                    | <section-header></section-header>   |
|        | Dispozitivele au o serie de butoane și conectori. Există<br>mai multe modele conform cărora puteți schimba locația<br>acestor butoane, dar funcționarea este similară la toate<br>dispozitivele.                                                                                                    | BTORES APAGRO, RESET PANTALLATÁCTIL |
|        | De obicei aceste butoane sunt pentru oprirea, resetarea,<br>ridicarea și scăderea volumului, este important să luăm<br>în considerare că astăzi, oprirea și pornirea mobilului<br>înseamnă un consum foarte mare de baterie, deci dacă<br>doriți să evitați apelurile, notificările etc. , puteți utiliza<br>modul avion, modul silențios sau modul Do not Disturb.                                                                                                    |                                     |
|        | Smartphone-ul are un ecran tactil. Înseamnă că<br>comenzile se fac apăsând ușor butoanele de pe ecran cu<br>degetul direct pe ecran. Dacă glisăm degetul prin el<br>putem merge la o altă serie de ecrane cu conținut diferit<br>de parcă ar fi paginile unei cărți. Pe ecranul principal<br>apar pictograme (imagini) de sistem, care corespund<br>unor aplicații implicite ale telefonului și pictograme ale<br>aplicațiilor care corespund unor aplicații instalate de<br>utilizator în funcție de preferință. De exemplu, atingerea<br>pictogramei Setări deschide aplicația. |                                     |
|        | Există pictograme de sistem, anume pictograme care<br>corespund unor programe deja preinstalate pe mobil și<br>care în multe cazuri nu pot fi deinstalate, și pictograme<br>ale aplicațiilor, care sunt cele pe care fiecare persoană le<br>descarcă în funcție de preferință, etc., și care pot fi<br>eliminate în orice moment.                                                                                                    |                                     |
|        | Deși din ce în ce mai mulți dezvoltatori de diferite<br>telefoane mobile integrează implicit aplicații foarte<br>utilizabile pentru a ne aiuta să folosim telefonul cu cele                                                                                                    |                                     |

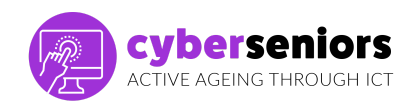

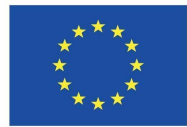

| mai comune instrumente care fac ca utilizarea lor să fie<br>aproape esențială (whatsapp, rețele sociale etc.)                                                                                                    |                                                                                                    |
|----------------------------------------------------------------------------------------------------|----------------------------------------------------------------------------------------------------|
| Unele dintre aceste pictograme de sistem sunt incluse în<br>telefoane din fabrică, iar altele pot fi adăugate la telefon<br>prin descărcarea lor de pe internet. Smartphone-urile ne<br>permit să trimitem e-mailuri, să facem și să trimitem<br>fotografii și videoclipuri, să trimitem mesaje și să folosim<br>alte aplicații care ne facilitează viața de zi cu zi precum<br>playerul de muzică, calendarul, calculatorul sau alarma.                                                                                | <image/> <section-header><section-header><section-header><section-header><section-header><section-header><section-header><section-header><section-header></section-header></section-header></section-header></section-header></section-header></section-header></section-header></section-header></section-header>                                                                                                    |
| În afară de pictograme, putem crea foldere pentru a le<br>stoca după tip sau temă, acest lucru accelerează<br>căutarea și economisește spațiu în grilele ecranului.                                                                                                    | Constantion<br>Constantion<br>Const |
| Crearea acesteia este foarte simplă, de obicei în aproape<br>toate telefoanele sistemul este același, când apăsați și<br>mențineți apăsată o aplicație pentru câteva secunde și o<br>mutați peste alta, se va crea automat un folder, pe care<br>apoi îl putem edita și redenumi pentru a-i cunoaște<br>conținutul dintr-o privire.<br>Dacă folderul a fost deja creat, pur și simplu vom trage<br>pictograma aplicației pe care dorim să o mutăm și o vom<br>plasa în folderul respectiv, așa cum se arată în imagine. |                                                                                                    |
| Vom vedea unele dintre cele mai de bază funcții ale<br>utilizării telefoanelor mobile, cum ar fi<br>TRIMITEREA ȘI PRIMIREA APELURILOR<br>PRIMIREA APELURILOR<br>Când primim un apel, apare acest ecran. Pentru a<br>răspunde, trebuie să glisăm degetul pe pictograma verde<br>în direcția indicată.                                                                                                    | <image/> <image/> <image/> <image/> <section-header><image/><section-header><image/><text></text></section-header></section-header>                                                                                                    |
| Când începe apelul, imaginea telefonului se schimbă în<br>roșu. Dacă apăsăm pe pictograma roșie, apelul se va<br>încheia.<br>De aici putem activa și funcția hands-free, funcție care<br>ne permite să vorbim fără să ținem telefonul lipit de față.                                                                                                    | Contractors<br>Rection LLANDAS<br>Farmers of Biblio of<br>Farmers of Biblio of<br>Farmers of Bib                                                                                                    |

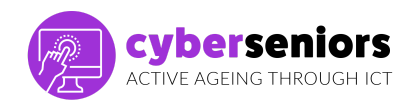

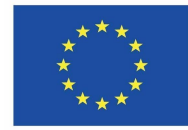

| De asemenea, putem să pune pauză apelului și să oprim<br>"microfonul" (astfel încât interlocutorul să nu ne mai<br>poată auzi)                                                                                                    |              |
|----------------------------------------------------------------------------------------------------|--------------|
| Dacă sunăm la o companie sau o asociație, am putea să<br>fim rugați să tastăm anumite numere în timpul apelului,<br>pentru a identifica ce serviciu vrem să contactăm.<br>Tastatura dispare în timpul apelurilor, așa că va trebui să<br>apăsați "tastatură" pentru a o face să apară. |              |
| Pentru a face un apel:                                                                                                    | cybe seniors |
| O putem face în mai multe moduri:                                                                                                    |              |
| Fie tastând numărul de telefon, lucru care poate fi făcut<br>în următorul mod:,                                                                                                    |              |
| Căutați această pictogramă sau una similară pe ecranul<br>de start. Faceți clic pe "Tastatură" și formați numărul de<br>telefon pe care vrem să-l apelăm și, în final, faceți clic pe<br>pictograma verde de apel.                                                                     |              |
| Fie accesând aplicația Contacte                                                                                                    | Contractions |
| Amintiți-vă că dacă intri de pe Telefon există de obicei o<br>comandă rapidă care să te ducă din acest ecran (2) la<br>contactele tale și că nu vei fi nevoit să părăsești ecranul.                                                                                                    |              |
| Făcând clic pe "Contacte" apare acest ecran în care<br>vedem toate contactele noastre ordonate alfabetic.<br>Făcând clic pe oricare dintre ele, apelul se face direct.                                                                                                    |              |
| Din aplicația Contact, puteți salva contacte noi, căutați<br>pictograma din imagine și completați câmpurile care<br>apar, apăsați pe salvare (colțul dreapta sus) și contactul<br>va fi salvat.                                                                                        |              |
| Este important să explicăm că de aici putem predefini<br>unde dorim să fie salvate contactele.                                                                                                    |              |
| Cel mai bun loc este întotdeauna în cloud, adică în<br>e-mailul nostru pentru a evita pierderea contactelor la<br>schimbarea telefonului mobil.                                                                                                    |              |

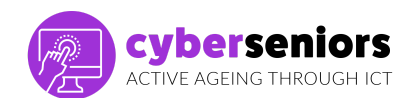

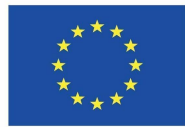

|        | Vom face pur și simplu clic pe "salvare în:" și de acolo vom<br>alege cloud-ul.<br>O altă modalitate simplă este să salvezi un contact de pe<br>tastatura numerică (ca atunci când facem un apel fără să<br>avem numărul salvat)<br>Vom forma numărul în cauză și vom alege un nou<br>contact, următorii pași sunt aceiași cu cei văzuti în<br>secțiunea anterioară.                                                |                                                                               |
|--------|----------------------------------------------------------------------------------------------------|-------------------------------------------------------------------------------|
|        | De asemenea, putem adăuga numere noi la contactele<br>existente, dacă cineva are două numere, de exemplu.<br>E important să stabiliți un contact de urgență, în prezent<br>telefoanele de pe ecranul de blocare permit<br>parametrizarea datelor de contact precum și a                                                                                                    | Constaints                                                                    |
|        | utilizatorului mobilului (alergii etc.)<br>În plus, puteți salva în agenda dvs. contactul de urgență<br>cu AAA în față pentru a vă accelera căutarea.<br>Exemplu: AAA-Maria                                                                                                    | Editives consistent information pro score<br>for program and<br>grade notices |
|        | In secțiunea "Istoric" apelurilor, avem acces la ultimele<br>apeluri primite, efectuate și pierdute care au pictograme<br>și culori diferite pentru a facilita identificarea, de aici<br>urmând pașii explicați mai sus putem adăuga și noi<br>contacte pe care nu le avem în agenda noastră.                                                                                                    | <image/>                                                                      |
| 15 min | MESAJE<br>Ca și în cazul telefoanelor convenționale, puteți trimite<br>mesaje text și cu un smartphone. Pentru a scrie un<br>mesaj, faceți clic pe pictograma plic de pe ecranul de<br>start. Se va deschide un ecran cu o listă de mesaje<br>(primită sau trimisă). Făcând clic pe unul dintre mesaje,<br>putem trimite un mesaj text destinatarului în cauză.<br>De obicei primim mesaje în următoarele situații: |                                                                               |
|        | <ul> <li>Confirmări de rezervare</li> <li>Promoții</li> <li>Coduri de verificare</li> <li>Mesaje către robotul telefonic</li> </ul>                                                                                                    |                                                                               |

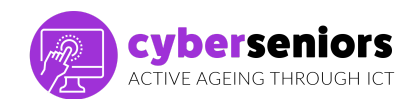

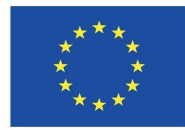

## Co-funded by the Erasmus+ Programme of the European Union

| Dacă dorim să trimitem un mesaj unui contact sau unui<br>număr căruia nu i-am trimis anterior mesaje text, trebuie<br>să facem clic pe pictograma mesaj nou.                                                                                                    |                                                                                                    |
|----------------------------------------------------------------------------------------------------|----------------------------------------------------------------------------------------------------|
| Mesaj nou<br>Includem numărul de telefon al destinatarului sau<br>numele acestuia dacă îl avem salvat în lista noastră de<br>contacte. Când apăsați pe câmp, apare tastatura. Câmp<br>text pentru a scrie mesajul. Când faceți clic pe orice zonă<br>a câmpului de text, apare tastatura. Putem atașa un<br>fișier la mesaj (foto, video, contact, document etc.). Când<br>terminăm de scris mesajul nostru, putem trimite mesajul<br>făcând clic pe "Trimite". | Experimental<br>NUMBER SEC<br>INVERSE<br>INVERSE<br>INVE |
| Primiți mesaje<br>La primirea unui mesaj text, primim o notificare pe<br>ecranul telefonului mobil. De asemenea, apare un cerc<br>care conține numărul de mesaje primite care sunt<br>necitite, deasupra sau lângă pictograma plic.<br>* Este un sistem puțin folosit pentru expediere mesajelor,<br>dar poste fi util pentru persoanele care nu au alt sistem sau                                                                                              |                                                                                                    |
| Vom insista că trebuie să fie foarte precauți atunci când<br>primesc SMS-uri, deoarece cu excepția problemelor<br>oficiale, cum ar fi înregistrarea, încetarea raporturilor de<br>muncă, finanțarea, codurile de verificare a aplicațiilor,<br>site-urile web etc., pot fi înșelați folosind această<br>metodă.                                                                                                    |                                                                                                    |
| Deci cel mai bine este să nu se dea clic pe linkurile din<br>mesajele primite (ex: înșelătorie de e-mailuri sau<br>Amazon)                                                                                                    |                                                                                                    |
| Una dintre părțile importante ale gestionării telefonului<br>mobil este personalizarea și ajustare în funcție de<br>nevoile și gusturile noastre, pentru aceasta, putem, de<br>exemplu                                                                                                    |                                                                                                    |
| Cont de e-mail: Pentru a avea acces la serviciile de<br>internet, este necesar să aveți un cont de e-mail. În cazul<br>în care nu aveți unul, va trebui să creați unul.                                                                                                    |                                                                                                    |

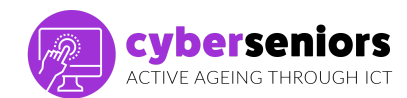

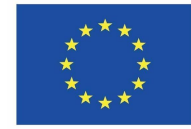

| Ecran: din această opțiune puteți modifica ceea ce este<br>legat de ecran: fundal, luminozitate, dimensiunea<br>fontului (litera), etc.                                           |                      |
|----------------------------------------------------------------------------------------------------|----------------------|
| Sunet: de aici puteți modifica volumul, alegeți tonul de apel, tonul pentru primirea mesajelor etc.                                                                               |                      |
| De asemenea, vom explica cum să închidă aplicațiile care<br>rulează în fundal, pentru a nu încărca memoria<br>telefonului, astfel încât telefonul să funcționeze mai<br>eficient. | CHARACTER<br>2 PARTS |
| Trebuie doar să facem clic pe butonul înapoi, în exemplu<br>este pe butonul din dreapta, dar să subliniem că nu va fi<br>întotdeauna în această zonă.                             |                      |
| Și pur și simplu fie apăsăm pictograma coș de gunoi<br>pentru a le închide pe toate, fie vom glisa aplicația pe<br>care vrem să o închidem în sus.                                |                      |
| Configuram sunetul cu butoanele din partea stângă.<br>Putem diferenția între 3 stări diferite:                                                                                    |                      |
| Tăcere: nu produce alertă auditivă.                                                                                                    | Vendo RECONOMISTAR   |
| Vibrație: vibrează, dar nu sună.                                                                                                    |                      |
| Sunet: emite un sunet pentru fiecare mesaj primit.                                                                                                    |                      |
| Modul Do not Disturb (Nu Deranja):                                                                                                    |                      |
| Dacă avem acest mod activat, vom primi notificări doar<br>în cazurile pe care le considerăm absolut necesare.                                                                     |                      |
| Vom vorbi despre opțiunile camerei pentru a face fotografii<br>sau videoclipuri                                                                                                   | CARAS                |
| Camera este accesată atingând pictograma camerei de pe ecranul de start.                                                                                                    |                      |
| Acestea vor fi stocate în galerie, de obicei se vor crea                                                                                                    |                      |
| foto, WhatsApp, retele sociale etc.) si vă puteti crea si                                                                                                    |                      |

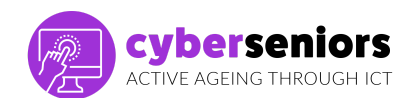

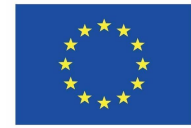

| propriile albume, care vă vor ajuta să le țineți organizate<br>(familie, excursii, prieteni, etc.)                                                                                                    |                                                                                                    |
|----------------------------------------------------------------------------------------------------|----------------------------------------------------------------------------------------------------|
| Acestea sunt cele mai comune butoane atunci când<br>deschidem camera telefonului mobil, unde putem face<br>videoclipuri, fotografii și selfie-uri (fotografii utilizând<br>camera frontală)<br>De asemenea, puteți avea alte opțiuni, din setările                                                                                                    | Vijet DV<br>Nodo Seffe                                                                                                    |
| Din ce în ce mai frecvent, noile dispozitive includ un meniu<br>glisant în partea de jos pentru a face fotografii în formate<br>mai puțin obișnuite, precum panoramic, portret, noapte etc.                                                                                                    |                                                                                                    |
| Fotografiile pe care le-am făcut vor fi stocate în galerie,<br>de obicei se vor crea diferite albume, în funcție de<br>proveniența acestora (camera foto, whatsapp, rețele<br>sociale etc.) și vă puteți crea și propriile albume, care vă<br>vor ajuta să le mențineți organizate. (familie, călătorii,<br>prieteni, etc.).                                                                                                  |                                                                                                    |
| De aici vedem cum sunt prezentate diferitele secțiuni,<br>În Fotografii, acces la toate fotografiile pe care le avem<br>pe mobil, ordonate după dată.<br>iar în Albume sunt comandate fotografiile (recente,<br>videoclipuri etc.) sau personalizate (familie, prieteni,<br>vacanțe etc.).                                                                                                    |                                                                                                    |
| <ul> <li>Vom vorbi acum despre conexiuni, pentru a profita de toate funcțiile unui Smartphone, trebuie să avem o conexiune la Internet. Există două moduri de conectare la rețea.</li> <li>Wi-Fi: Dacă am contractat cu un operator acces la internet de acasă, vom conecta terminalul nostru la această rețea Wi-Fi. Prima dată când ne conectăm, trebuie să introducem o parolă care anare ne router de ne mobil</li> </ul> | CONFERENCE<br>CONFERENCE<br>CONFERENCE |
| <ul> <li>Date: Dacă nu avem internet acasă sau nu ne<br/>aflăm într-o zonă fără conexiune Wi-Fi, și vrem să<br/>ne conectăm la internet, trebuie să activăm<br/>datele mobile.</li> </ul>                                                                                                    |                                                                                                    |

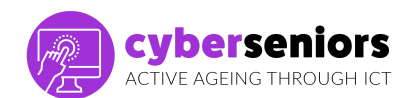

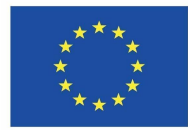

Co-funded by the Erasmus+ Programme of the European Union

|        | Atenție însă la rețelele deschise, acestea sunt mai puțin<br>sigure, evitați să le folosiți pentru a nu vă fi furate datele.                                                                                                    |          |
|--------|----------------------------------------------------------------------------------------------------|----------|
| 15 min | Sistemul de operare al unui telefon mobil (numit la fel și<br>în cazul calculatoarelor) este ansamblul de funcții care<br>ne permit să folosim telefonul, este responsabil de<br>executarea proceselor, deschiderea programelor,<br>furnizarea resurselor necesare etc, și în funcție de marca<br>mobilă, există două sisteme de operare majore, care<br>sunt cele mai utilizate.<br>Pentru telefoanele mobile Apple (cele care au un măr ca<br>logo) este iOS iar pentru restul (de obicei) se foloseste<br>Android (cel care are un extraterestru verde ca logo)<br>Pentru utilizatori, este necesar să se cunoască sistemul<br>de operarea al telefonului pentru a știi ce aplicații pot fi<br>instalate sau nu pe telefon și în ce mod.<br>În rest, diferențele se referă mai mult la date tehnice și<br>specifice care, deși, evident, afectează performanța,<br>securitatea etc (depinde de sistemul de operare și de<br>versiunea acestuia, de exemplu, telefonul mobil poate fi<br>mai eficient) operațional pt. o utilizare de bază nu este<br>necesar să o cunoaștem în detaliu. | <image/> |
|        | Similarități                                                                                                    |          |
|        | <ul> <li>Funcțiile de bază precum apelarea, mesageria, navigarea pe web etc. sunt aceleași.</li> <li>Interfața cu utilizatorul acceptă aceleași funcționalități, cum ar fi glisarea, atingerea, sau mărirea.</li> <li>Toți utilizatori poți să-și seteze preferințele de confidențialitate (pentru a minimiza riscul de pierdere a datelor)</li> </ul>                                                                                                    |          |
|        | Diferențe                                                                                                    |          |
|        | <ul> <li>Acestea rulează pe diferite sisteme de operare.</li> <li>Android oferă mai multă libertate utilizatorilor<br/>săi, ceea ce înseamnă că este mult mai ușor să<br/>personalizați setările decât pe iOS.</li> </ul>                                                                                                    |          |

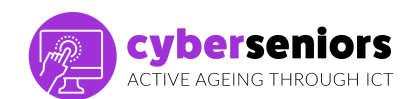

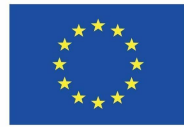

| <ul> <li>În timp, performanța unui dispozitiv Android va<br/>scădea, în timp ce performanța unui dispozitiv<br/>iOS va rămâne în mare parte aceeași.</li> </ul>                                                                              |                                                                                                    |
|----------------------------------------------------------------------------------------------------|----------------------------------------------------------------------------------------------------|
| Deoarece software-ul Android este disponibil pentru<br>mulți producători, există riscul unei scăderi a calității<br>atunci când vine vorba de telefoane mai ieftine.                                                                         |                                                                                                    |
| Sistemul Android este cel mai comun în<br>smartphone-urile de astăzi. Android aparține Google din<br>2005, așa că locul de descărcare a aplicațiilor se numește<br>Google Play Store, pe care îl vom vedea acum.                             |                                                                                                    |
| Sistemul de operare pentru toate dispozitivele mobile,<br>smartphone-uri sau tablete Apple este iOS și locul de<br>descărcare a aplicațiilor se numește App Store, pe care îl<br>vom vedea acum.                                             |                                                                                                    |
| Aplicațiile sau aplicațiile sunt programele pe care le<br>putem instala pe dispozitivul nostru pentru a le folosi.<br>Acestea pot fi instalate în mod gratuit, sau cu plată.                                                                 | TEMA 3<br>Register in Agence                                                                                                    |
| operare pe care îl folosește mobilul nostru, locația de<br>descărcare este diferită, iar aplicațiile disponibile pot<br>varia.                                                                                                    | <image/> <image/>                                                                                                    |
| Dar operațiunea de descărcare este aceeași, faceți clic<br>pe pictograma App Store (iOS) sau Play Store (Android)<br>unde ni se va prezenta următorul ecran unde puteți<br>căuta aplicația pe care dorim să o descărcam și să o<br>instalăm. | Concernant Concernant Concernati Concernant Concernant Concernati Concernant Concernant Concernant Concernant Concernant Concernant Concernant Concernant Concernant Concernant Concernant Concernant Concernati Concernant Concernati Concernant Concernati Concernati |
| Diferențe                                                                                                    |                                                                                                    |
| IOS - Apple Store                                                                                                    |                                                                                                    |
| <ul> <li>taxa de înregistrare este mai puțin accesibilă;</li> <li>Apple AppStore este o investiție grozavă;</li> </ul>                                                                                                    |                                                                                                    |

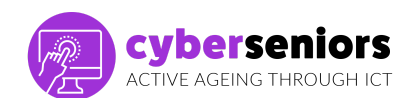

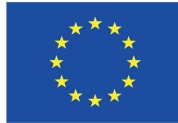

|       | <ul> <li>un procent mare din vânzări merg către<br/>dezvoltatori;</li> <li>utilizatorii iOS sunt mai dispuși să plătească<br/>pentru aplicații.</li> </ul> Android - Play Store <ul> <li>este mult mai ușor de folosit;</li> <li>profitul ar putea să nu fie la fel de mare;</li> <li>utilizatorii de Android se așteaptă ca aplicația să<br/>fie gratuită;</li> <li>dezvoltatorii trebuie să se bazeze pe publicitate</li> </ul> |                                                                                                    |
|-------|----------------------------------------------------------------------------------------------------|----------------------------------------------------------------------------------------------------|
|       | Le vom explica că trebuie pur și simplu să aleagă<br>aplicația pe care doresc să o descarce și să o selecteze.                                                                                                    | Constraints<br>Constraints<br>Marken for performance<br>Marken for performance<br>Mark |
| 5 min | CONCLUZIE                                                                                                    |                                                                                                    |
|       | Vom lăsa ceva timp până la sfârșitul sesiunii pentru a<br>rezolva îndoielile sau preocupările legate de ceea ce s-a<br>discutat în sesiunea de astăzi. Vom aprecia participarea<br>lor și îi încurajăm să exerseze acasă pentru a nu uita ce<br>au învățat în sesiunea curentă.                                                                                                    |                                                                                                    |
|       |                                                                                                    |                                                                                                    |
|       |                                                                                                    |                                                                                                    |

MULȚUMIM FOARTE MULT